# Accesso ai registri protetti di Web Appliance

### Sommario

| Introduzione                         |
|--------------------------------------|
| Prerequisiti                         |
| Requisiti                            |
| Componenti usati                     |
| Tipi di log SWA                      |
| Visualizza registri                  |
| Download dei file di log tramite GUI |
| Visualizza log dalla CLI             |
| Abilita FTP su Secure Web Appliance  |
| Informazioni correlate               |

### Introduzione

In questo documento vengono descritti i metodi per visualizzare i log di Secure Web Appliance (SWA).

### Prerequisiti

#### Requisiti

Cisco raccomanda la conoscenza dei seguenti argomenti:

- SWA fisico o virtuale installato.
- Licenza attivata o installata.
- Client Secure Shell (SSH).
- Installazione guidata completata.
- Accesso amministrativo all'SWA.

#### Componenti usati

Il documento può essere consultato per tutte le versioni software o hardware.

Le informazioni discusse in questo documento fanno riferimento a dispositivi usati in uno specifico ambiente di emulazione. Su tutti i dispositivi menzionati nel documento la configurazione è stata ripristinata ai valori predefiniti. Se la rete è operativa, valutare attentamente eventuali conseguenze derivanti dall'uso dei comandi.

## Tipi di log SWA

Secure Web Appliance registra le proprie attività di gestione del traffico e del sistema scrivendo tali attività in file di registro. Gli amministratori possono consultare questi file di registro per monitorare e risolvere i problemi dell'accessorio.

In questa tabella vengono descritti i tipi di file di log di Secure Web Appliance.

| Tipo file registro                 | Descrizione                                                                                                    | Supporta<br>Syslog<br>Push? | Attivato per<br>impostazione<br>predefinita? |
|------------------------------------|----------------------------------------------------------------------------------------------------|-----------------------------|----------------------------------------------|
| Log di Access<br>Control Engine    | Registra i messaggi correlati al motore di valutazione<br>ACL (Access Control List) del proxy Web.                                                                                                    | No                          | No                                           |
| Registri Secure<br>Endpoint Engine | Registra informazioni sulla scansione della<br>reputazione e l'analisi dei file (Secure Endpoint).                                                                                                    | Sì                          | Sì                                           |
| Registri di<br>controllo           | Registra gli eventi AAA (Authentication,<br>Authorization, and Accounting). Registra tutte le<br>interazioni utente con l'applicazione e le interfacce<br>della riga di comando e acquisisce le modifiche di<br>cui è stato eseguito il commit.<br>Di seguito sono riportati alcuni dettagli del registro di<br>controllo:<br>• Utente - Accesso<br>• Utente - Password non corretta per l'accesso<br>• Utente - Accesso non riuscito nome utente<br>sconosciuto<br>• Utente - Account accesso non riuscito scaduto<br>• Utente - Disconnessione<br>• Utente - Blocco<br>• Utente - Attivato<br>• Utente - Modifica password<br>• Utente - Reimpostazione password<br>• Utente - Impostazioni protezione/modifica<br>profilo | Sì                          | Sì                                           |

| Tipo file registro                    | Descrizione                                                                                                    | Supporta<br>Syslog<br>Push? | Attivato per<br>impostazione<br>predefinita? |
|---------------------------------------|----------------------------------------------------------------------------------------------------|-----------------------------|----------------------------------------------|
|                                       | <ul> <li>Utente - Creato</li> <li>Utente - Eliminato/modificato</li> <li>Gruppo/Ruolo - Eliminazione/Modificato</li> <li>Gruppo /Ruolo - Modifica autorizzazioni</li> </ul> |                             |                                              |
| Log degli accessi                     | Registra la cronologia del client proxy Web.                                                                                                    | Sì                          | Sì                                           |
| Registri<br>framework<br>motore ADC   | Registra i messaggi relativi alla comunicazione tra il proxy Web e il motore ADC.                                                                                           | No                          | No                                           |
| Registri motore<br>ADC                | Registra i messaggi di debug dal motore ADC.                                                                                                    | Sì                          | Sì                                           |
| Log di<br>Authentication<br>Framework | Registra la cronologia di autenticazione e i<br>messaggi.                                                                                                    | No                          | Sì                                           |
| Registri<br>framework<br>motore AVC   | Registra i messaggi relativi alla comunicazione tra il proxy Web e il motore AVC.                                                                                           | No                          | No                                           |
| Registri motore<br>AVC                | Registra i messaggi di debug dal motore AVC.                                                                                                    | Sì                          | Sì                                           |
| Log di controllo<br>CLI               | Registra un controllo cronologico dell'attività<br>dell'interfaccia della riga di comando.                                                                                  | Sì                          | Sì                                           |
| Log di<br>configurazione              | Registra i messaggi correlati al sistema di gestione<br>della configurazione del proxy Web.                                                                                 | No                          | No                                           |
| Log di gestione<br>connessione        | Registra i messaggi correlati al sistema di gestione<br>delle connessioni del proxy Web.                                                                                    | No                          | No                                           |

| Tipo file registro                                                                                                    | Descrizione                                                                                                    | Supporta<br>Syslog<br>Push? | Attivato per<br>impostazione<br>predefinita? |
|----------------------------------------------------------------------------------------------------|----------------------------------------------------------------------------------------------------|-----------------------------|----------------------------------------------|
| Registri<br>sicurezza dati                                                                                                    | Registra la cronologia dei client per le richieste di<br>caricamento valutate dai filtri di sicurezza dei dati<br>Cisco.                                                                                                    | Sì                          | Sì                                           |
| Registri del<br>modulo di<br>sicurezza dati                                                                                                    | Registra i messaggi relativi ai filtri di sicurezza dei<br>dati Cisco.                                                                                                    | No                          | No                                           |
| Registri<br>framework<br>motore DCA<br>(Analisi dinamica<br>dei contenuti)                                                                                                    | Registra i messaggi relativi alla comunicazione tra il<br>proxy Web e il motore di analisi dei contenuti<br>dinamici dei controlli di utilizzo Web di Cisco.                                                                                                    | No                          | No                                           |
| Registri motore<br>DCA<br>(Analisi dinamica<br>dei contenuti)                                                                                                    | Registra i messaggi correlati al motore di analisi<br>dinamica dei contenuti dei controlli di utilizzo Web di<br>Cisco.                                                                                                    | Sì                          | Sì                                           |
| Registri proxy<br>predefiniti                                                                                                    | Registra gli errori correlati al proxy Web.<br>Si tratta del log più semplice di tutti i log relativi al<br>proxy Web. Per risolvere problemi più specifici<br>relativi al proxy Web, creare una sottoscrizione di<br>registro per il modulo del proxy Web applicabile. |                             | Sì                                           |
| Registri di<br>Gestione disco                                                                                                    | di Registra su disco i messaggi proxy Web correlati alla<br>le disco scrittura nella cache.                                                                                                    |                             | No                                           |
| Log di<br>autenticazione<br>esterniRegistra i messaggi relativi all'utilizzo della<br>funzionalità di autenticazione esterna, ad esempio le<br>comunicazioni riuscite o non riuscite con il server di<br>autenticazione esterno.Anche se l'autenticazione esterna è disattivata,<br>questo registro contiene messaggi relativi all'esito |                                                                                                    | No                          | Sì                                           |

| Tipo file registro                                 | Descrizione                                                                                                    | Supporta<br>Syslog<br>Push? | Attivato per<br>impostazione<br>predefinita? |
|----------------------------------------------------|----------------------------------------------------------------------------------------------------|-----------------------------|----------------------------------------------|
|                                                    | positivo o negativo dell'accesso degli utenti locali.                                                                                                    |                             |                                              |
| Log commenti                                       | Registra gli utenti Web che segnalano le pagine<br>classificate in modo erroneo.                                                                                                    | Sì                          | Sì                                           |
| Registri proxy<br>FTP                              | Registra i messaggi di errore e di avviso correlati al<br>proxy FTP.                                                                                                    | No                          | No                                           |
| Registri server<br>FTP                             | Registra tutti i file caricati e scaricati da Secure Web<br>Appliance tramite FTP.                                                                                                    | Sì                          | Sì                                           |
| Log GUI<br>(Interfaccia<br>grafica<br>dell'utente) | Registra la cronologia degli aggiornamenti della<br>pagina nell'interfaccia Web. I log GUI includono<br>inoltre informazioni sulle transazioni SMTP, ad<br>esempio informazioni sui report pianificati inviati<br>tramite e-mail dall'accessorio. | Sì                          | Sì                                           |
| Log Haystack                                       | I registri Haystack registrano l'elaborazione dei dati<br>di tracciabilità delle transazioni Web.                                                                                                    | Sì                          | Sì                                           |
| Log HTTPS                                          | Registra i messaggi proxy Web specifici per il proxy<br>HTTPS (quando il proxy HTTPS è abilitato).                                                                                                    | No                          | No                                           |
| Log del server<br>ISE                              | Registra le informazioni sulla connessione e sul<br>funzionamento dei server ISE.                                                                                                    | Sì                          | Sì                                           |
| Log dei moduli<br>delle licenze                    | uli<br>Web e al sistema di gestione delle chiavi di<br>funzionalità.                                                                                                    |                             | No                                           |
| Log di<br>Framework                                | Registra i messaggi correlati al sistema di<br>registrazione del proxy Web.                                                                                                    | No                          | No                                           |
| Log                                                | Registra gli errori correlati alla gestione dei registri.                                                                                                    | Sì                          | Sì                                           |

| Tipo file registro                                | Descrizione                                                                                                    | Supporta<br>Syslog<br>Push? | Attivato per<br>impostazione<br>predefinita? |
|---------------------------------------------------|----------------------------------------------------------------------------------------------------|-----------------------------|----------------------------------------------|
| Registri di<br>McAfee<br>Integration<br>Framework | Registra i messaggi relativi alla comunicazione tra il<br>proxy Web e il motore di scansione McAfee.                                    | No                          | No                                           |
| Registri McAfee                                   | Registra lo stato dell'attività di scansione<br>antimalware dal motore di scansione McAfee.                                             | Sì                          | Sì                                           |
| Registri di<br>Gestione<br>memoria                | Registra i messaggi proxy Web correlati alla<br>gestione di tutta la memoria, inclusa la cache in<br>memoria per il processo proxy Web. | No                          | No                                           |
| Registri vari<br>moduli proxy                     | Registra i messaggi proxy Web utilizzati<br>principalmente dagli sviluppatori o dal supporto<br>tecnico.                                | No                          | No                                           |
| Log di<br>AnyConnect<br>Secure Mobility           | Registra l'interazione tra l'appliance Web sicura e il<br>client AnyConnect, incluso il controllo dello stato.                          | Sì                          | Sì                                           |
| Registri NTP<br>(Protocollo orario<br>di rete)    | Registra le modifiche apportate all'ora di sistema dal<br>protocollo Network Time Protocol.                                             | Sì                          | Sì                                           |
| Log del daemon<br>di hosting file<br>PAC          | Registra l'utilizzo del file PAC da parte dei client.                                                                                   | Sì                          | Sì                                           |
| Log di bypass<br>proxy                            | Registra le transazioni che ignorano il proxy Web.                                                                                      | No                          | Sì                                           |
| Log di report                                     | Registra una cronologia della generazione del report.                                                                                   | Sì                          | Sì                                           |
| Report log query                                  | Registra gli errori correlati alla generazione del                                                                                      | Sì                          | Sì                                           |

| Tipo file registro                               | Descrizione                                                                                                    | Supporta<br>Syslog<br>Push? | Attivato per<br>impostazione<br>predefinita? |
|--------------------------------------------------|----------------------------------------------------------------------------------------------------|-----------------------------|----------------------------------------------|
|                                                  | report.                                                                                                    |                             |                                              |
| Richiedi log di<br>debug                         | Registra informazioni di debug molto dettagliate su<br>una transazione HTTP specifica da tutti i tipi di log<br>del modulo Proxy Web. Si consiglia di creare questa<br>sottoscrizione di log per risolvere un problema del<br>proxy con una determinata transazione senza creare<br>tutte le altre sottoscrizioni di log del proxy.<br>Nota:è possibile creare questa sottoscrizione di log<br>solo nella CLI. | No                          | No                                           |
| Registri<br>autenticazione                       | Registra i messaggi correlati alla funzionalità<br>Controllo di accesso.                                                                                                    | Sì                          | Sì                                           |
| Registri SHD<br>(Daemon di stato<br>del sistema) | Registra una cronologia dello stato dei servizi di<br>sistema e una cronologia di riavvii imprevisti del<br>daemon.                                                                                                    | Sì                          | Sì                                           |
| Log SNMP                                         | Registra i messaggi di debug correlati al motore di<br>gestione della rete SNMP.                                                                                                    | Sì                          | Sì                                           |
| Registri del<br>modulo SNMP                      | Registra i messaggi proxy Web relativi all'interazione con il sistema di monitoraggio SNMP.                                                                                                    | No                          | No                                           |
| Registri Sophos<br>Integration<br>Framework      | Registra i messaggi relativi alla comunicazione tra il<br>proxy Web e il motore di scansione Sophos.                                                                                                    | No                          | No                                           |
| Registri Sophos                                  | Registra lo stato dell'attività di scansione<br>antimalware dal motore di scansione Sophos.                                                                                                    | Sì                          | Sì                                           |
| Log di stato                                     | Registra le informazioni correlate al sistema, ad esempio i download delle chiavi delle funzionalità.                                                                                                    | Sì                          | Sì                                           |

| Tipo file registro                                             | Descrizione                                                                                                    | Supporta<br>Syslog<br>Push? | Attivato per<br>impostazione<br>predefinita? |
|----------------------------------------------------------------|----------------------------------------------------------------------------------------------------|-----------------------------|----------------------------------------------|
| Log di sistema                                                 | Registra le attività DNS, di errore e di commit.                                                                                                    | Sì                          | Sì                                           |
| Registri errori di<br>Monitoraggio<br>traffico                 | Registra l'interfaccia L4TM e gli errori di<br>acquisizione.                                                                                                    | Sì                          | Sì                                           |
| Registri di Traffic<br>Monitor                                 | Registra i siti aggiunti al blocco L4TM e gli elenchi<br>degli indirizzi consentiti.                                                                                                    | No                          | Sì                                           |
| Registri UDS<br>(Servizio di<br>individuazione<br>utenti)      | Registra i dati relativi al modo in cui il proxy Web<br>individua il nome utente senza eseguire<br>l'autenticazione effettiva. Include informazioni<br>sull'interazione con Cisco Adaptive Security<br>Appliance per Secure Mobility e sull'integrazione con<br>il server Novell eDirectory per un'identificazione<br>trasparente degli utenti. | Sì                          | Sì                                           |
| Registri Updater                                               | Registra una cronologia di WBRS e altri<br>aggiornamenti.                                                                                                    | Sì                          | Sì                                           |
| Registri W3C                                                   | Registra la cronologia del client proxy Web in un formato compatibile con W3C.<br>Ulteriori informazioni.                                                                                                    |                             | No                                           |
| Registri WBNP<br>(partecipazione<br>alla rete<br>SensorBase)   | P<br>registra una cronologia delle partecipazioni di Cisco<br>SensorBase Network caricate sulla rete<br>SensorBase.                                                                                                    |                             | Sì                                           |
| Registri<br>framework<br>WBRS<br>(punteggio Web<br>Reputation) | Registra i messaggi relativi alla comunicazione tra il<br>proxy Web e i filtri reputazione Web.                                                                                                    | No                          | No                                           |

| Tipo file registro                                | Descrizione                                                                                                    | Supporta<br>Syslog<br>Push? | Attivato per<br>impostazione<br>predefinita? |
|---------------------------------------------------|----------------------------------------------------------------------------------------------------|-----------------------------|----------------------------------------------|
| Registri modulo<br>WCCP                           | Registra i messaggi proxy Web correlati<br>all'implementazione di WCCP.                                                                             | No                          | No                                           |
| Registri di<br>WebCat<br>Integration<br>Framework | Registra i messaggi relativi alla comunicazione tra il<br>proxy Web e il motore di filtro URL associato ai<br>controlli dell'utilizzo Web di Cisco. | No                          | No                                           |
| Log di WebRoot<br>Integration<br>Framework        | Registra i messaggi relativi alla comunicazione tra il<br>proxy Web e il motore di scansione Webroot.                                               | No                          | No                                           |
| Log Webroot                                       | Registra lo stato dell'attività di analisi antimalware<br>dal motore di analisi Webroot.                                                            | Sì                          | Sì                                           |
| Log di conferma<br>della pagina di<br>benvenuto   | Registra una cronologia dei client Web che fanno<br>clic sul pulsante Accetto nella pagina di conferma<br>dell'utente finale.                       | Sì                          | Sì                                           |

## Visualizza registri

Per impostazione predefinita, i log vengono archiviati localmente nell'SWA, è possibile scaricare i file di log archiviati localmente tramite la GUI o visualizzarli dalla CLI.

Download dei file di log tramite GUI

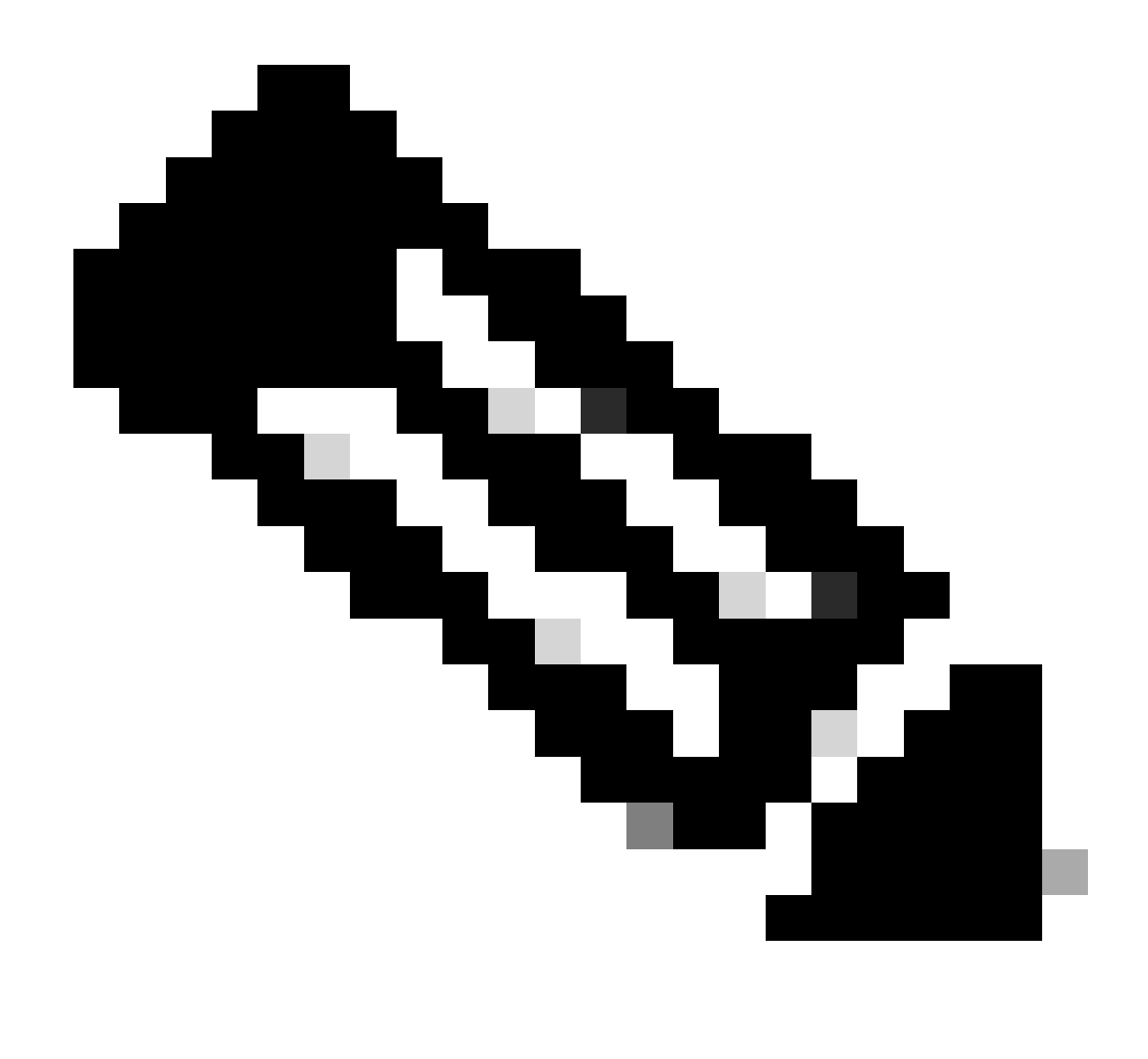

Nota: sull'accessorio deve essere attivato l'FTP. Per abilitare l'FTP, fare riferimento a Abilita FTP su Secure Web Appliance in questo articolo.

È possibile scaricare i file di log dalla GUI:

Passaggio 1. Login alla GUI

Passaggio 2. Passare a Amministrazione sistema

Passaggio 3. Scegli sottoscrizioni log

Passaggio 4. Fare clic sul nome della sottoscrizione di log nella colonna File di log dell'elenco delle sottoscrizioni di log.

Passaggio 5. Quando richiesto, immettere il nome utente e la password amministratore per accedere all'accessorio.

Passaggio 6.Una volta eseguito l'accesso, fare clic su uno dei file di registro per visualizzarlo nel

browser o per salvarlo su disco.

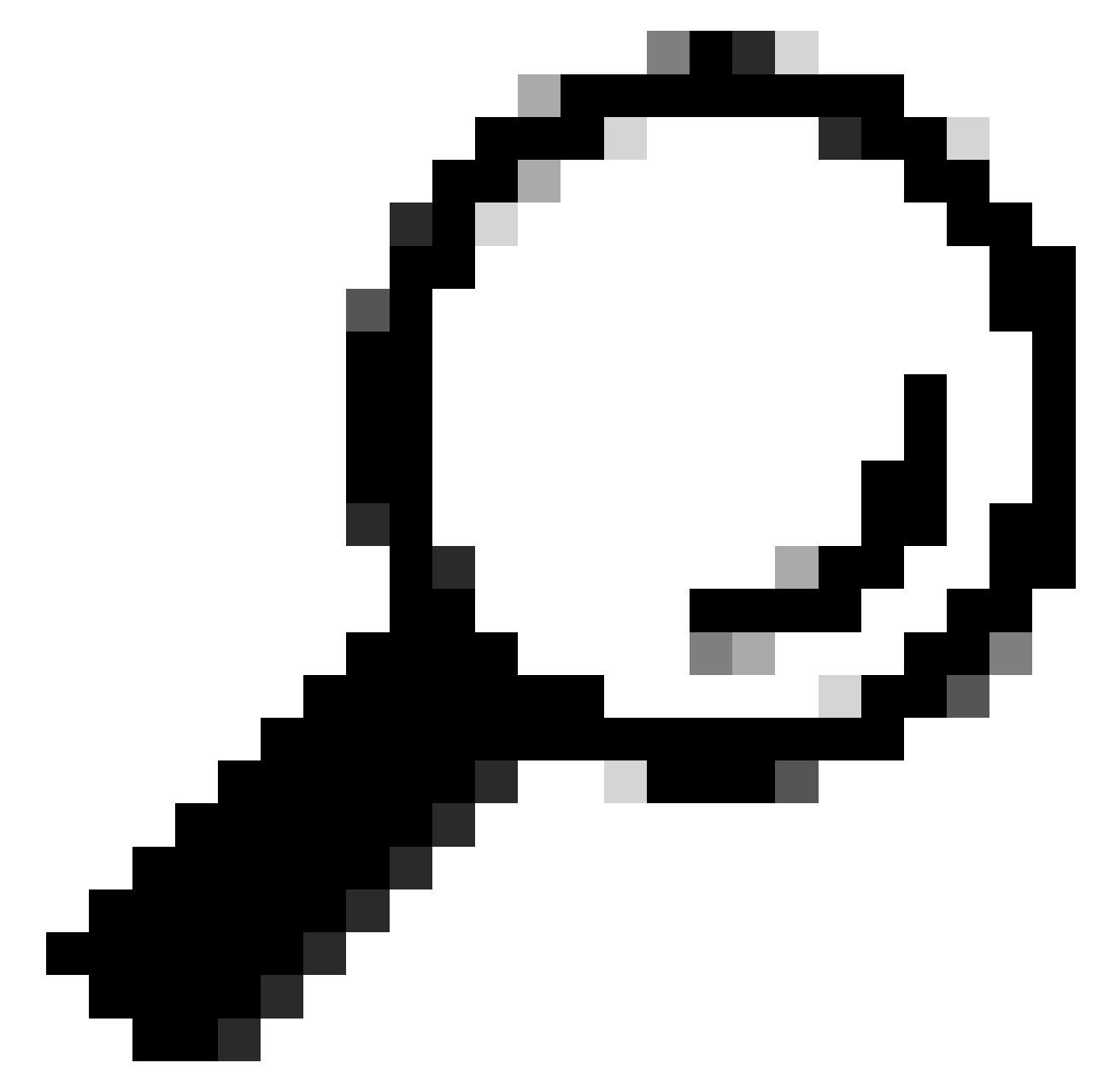

Suggerimento: aggiornare il browser per visualizzare i risultati aggiornati.

| Cisco S           | Secure Web Appliar               | nce                             |                  | s        | ecure Web Appliance is getting                  | a new look. Try it ! |          |
|-------------------|----------------------------------|---------------------------------|------------------|----------|-------------------------------------------------|----------------------|----------|
| Reporting         | Web Security Manage              | r Security Services             | Network          |          | System Administration                           |                      |          |
| Log Subsci        | riptions                         | 3                               |                  |          | Alerts<br>Log Subscriptions<br>Return Addresses | -2                   |          |
| Add Log Subscri   | ption                            |                                 |                  |          | Users<br>Network Access                         |                      |          |
| Log Name          | Туре                             | Log Files                       |                  | R¢<br>In | System Time                                     | eanonymization       | Delet    |
| accesslogs        | Access Logs                      | ftp://wsa145.calo.amojarra/acc  | esslogs          | N        | Time Zone                                       | Deanonymization      | 1        |
| amp_logs          | Secure Endpoint<br>Engine Logs   | ftp://wsa145.calo.amojarra/am   | p_logs           | N        | Configuration                                   |                      | Ŵ        |
| archiveinspect_lo | gs ArchiveInspect Logs           | ftp://wsa145.calo.amojarra/arcl | hiveinspect_logs | N        | Configuration Summary                           |                      | <b>a</b> |
| audit_logs        | Audit Logs                       | ftp://wsa145.calo.amojarra/aud  | lit_logs         | N        | Configuration File                              |                      | Û        |
| authlogs          | Authentication<br>Framework Logs | ftp://wsa145.calo.amojarra/aut  | hlogs            | N        | Feature Key Settings<br>Feature Keys            |                      | Ê        |
| avc_logs          | AVC Engine Logs                  | ftp://wsa145.calo.amojarra/avc  | _logs            | N        | Smart Software Licensing                        |                      | Ē        |
| bbbbbb            | Access Logs                      | Syslog Push - Host 10.48.48.19  | 4                | N        | Upgrade and Updates                             | Deanonymization      | Ē        |
| bypasslogs        | Proxy Bypass Logs                | ftp://wsa145.calo.amojarra/byp  | asslogs          | N        | Upgrade and Update Settings                     |                      | Ê        |
| cccccc            | Access Logs                      | Syslog Push - Host 1.2.3.4      |                  | N        | System Upgrade                                  | Deanonymization      | Û        |
| cli_logs          | CLI Audit Logs                   | ftp://wsa145.calo.amojarra/cli_ | logs             | N        | System Setup                                    |                      | Û        |
| confindefrand loo | Configuration Logs               | ftn://wsa145 calo amojarra/con  | findefrand lons  | N        | System Setup Wizard                             |                      |          |

Immagine - Scarica file di log

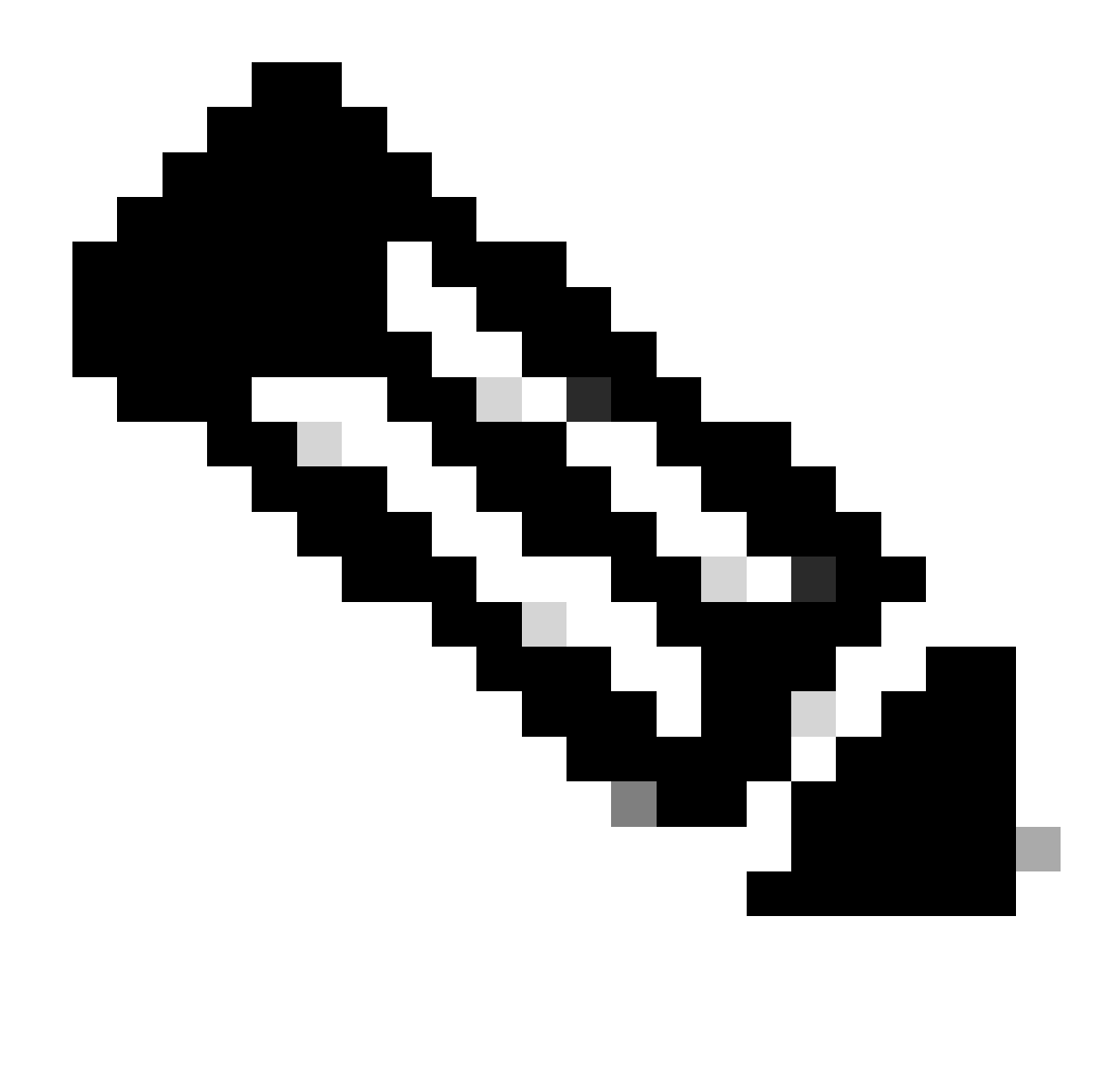

Nota: se una sottoscrizione di log è compressa, scaricarla, decomprimerla e quindi aprirla.

#### Visualizza log dalla CLI

È possibile visualizzare i log dalla CLI. in questo caso, è possibile accedere ai log attivi o filtrare una parola chiave nei log.

Passaggio 1. Connetti alla CLI

Passaggio 2. Digitare grep e premere Invio.

Passaggio 3. Immettere il numero del registro da visualizzare

Passaggio 4. (Facoltativo) è possibile filtrare l'output definendo un'espressione regolare o una parola, altrimenti premere Invio

Passaggio 5. Se è necessario eseguire la ricerca della parola chiave immessa nel passaggio 4, per non fare distinzione tra maiuscole e minuscole, premere Invio in "Si desidera che la ricerca

non faccia distinzione tra maiuscole e minuscole? [Y]>", digitare "N" e premere Invio.

Passaggio 6. Se è necessario escludere la parola chiave dalla ricerca, digitare "Y" in "Cercare righe non corrispondenti? [N]>", altrimenti premere Invio.

Passaggio 7. Per visualizzare i log attivi, digitare "Y" in "Eseguire la coda dei log? [N]>", altrimenti premere Invio.

Passaggio 8. Se si desidera impaginare i log per visualizzarli pagina per pagina, digitare "Y" in "Impaginare l'output? [N]>", altrimenti premere Invio.

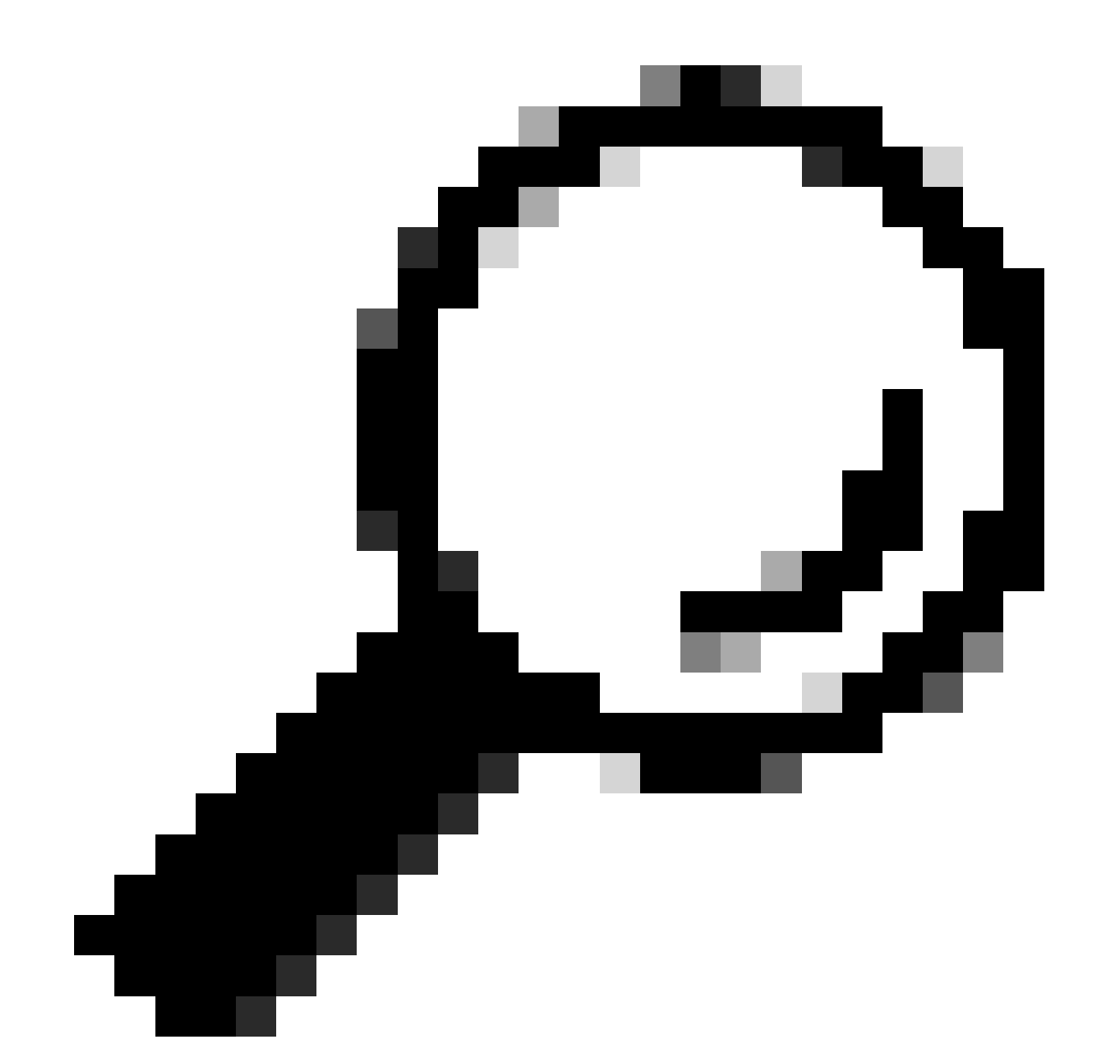

Suggerimento: se si sceglie di impaginare, è possibile uscire dai log premendo "q"

Di seguito è riportato un esempio di output in cui sono mostrate tutte le righe contenenti un messaggio di avvertenza:

SWA\_CLI> grep

Currently configured logs: 1. "accesslogs" Type: "Access Logs" Retrieval: FTP Poll 2. "amp\_logs" Type: "Secure Endpoint Engine Logs" Retrieval: FTP Poll 3. "archiveinspect\_logs" Type: "ArchiveInspect Logs" Retrieval: FTP Poll 4. "audit\_logs" Type: "Audit Logs" Retrieval: FTP Poll 5. "authlogs" Type: "Authentication Framework Logs" Retrieval: FTP Poll 6. "avc\_logs" Type: "AVC Engine Logs" Retrieval: FTP Poll 7. "bypasslogs" Type: "Proxy Bypass Logs" Retrieval: FTP Poll 8. "cli\_logs" Type: "CLI Audit Logs" Retrieval: FTP Poll 45. "upgrade\_logs" Type: "Upgrade Logs" Retrieval: FTP Poll 46. "wbnp\_logs" Type: "WBNP Logs" Retrieval: FTP Poll 47. "webcat\_logs" Type: "Web Categorization Logs" Retrieval: FTP Poll 48. "webrootlogs" Type: "Webroot Logs" Retrieval: FTP Poll 49. "webtapd\_logs" Type: "Webtapd Logs" Retrieval: FTP Poll 50. "welcomeack\_logs" Type: "Welcome Page Acknowledgement Logs" Retrieval: FTP Poll Enter the number of the log you wish to grep. []> 40 Enter the regular expression to grep. []> Warning Do you want this search to be case insensitive? [Y]> Do you want to search for non-matching lines? [N]> Do you want to tail the logs? [N]> Do you want to paginate the output? [N]>

#### Abilita FTP su Secure Web Appliance

Per impostazione predefinita, l'FTP non è abilitato sull'SWA. Per abilitare l'FTP:

Passaggio 1. Login alla GUI

Passaggio 2. Passa alla rete

Passaggio 3. Scegli interfacce

Passaggio 4. Fare clic su Modifica impostazioni.

| Reporting                                                 | Web Security Manager         | Secur                        | rity Services  | Network Sys                                                                                         | tem Administrati | on                   |   |
|-----------------------------------------------------------|------------------------------|------------------------------|----------------|----------------------------------------------------------------------------------------------------|------------------|----------------------|---|
| iterfaces                                                 |                              |                              | ĺ              | Interfaces<br>Transparent Redirection<br>Routes<br>DNS                                              |                  |                      |   |
| iterfaces                                                 |                              |                              |                | High Availability 2                                                                                 |                  |                      |   |
|                                                           | Interfaces:                  | Ethernet<br>Port             |                | Internal SMTP Relay                                                                                 |                  | Hostname             |   |
|                                                           |                              | M1                           | IPv4: 10.48.48 | External DLP Servers                                                                                |                  | wsa145.calo.amojarra |   |
| Separate Rout                                             | ing for Management Services: | : No separate routing (M1 pc |                | Web Traffic Tap                                                                                     | ement)           |                      |   |
| Appliance Management Services: FTP on port 21, SSH on por |                              | Certificate Management       |                |                                                                                                    |                  |                      |   |
|                                                           | L4 Traffic Monitor Wiring:   | Duplex TA                    | P: T1 (In/Out) | Cloud Services Settings                                                                             |                  |                      |   |
|                                                           |                              |                              |                | Identification Services<br>Authentication<br>Identity Provider for SaaS<br>Identity Services Engine |                  | Edit Settings        | 2 |

Immagine - Abilita FTP su SWA

Passaggio 5. Selezionare la casella di controllo FTP

Passaggio 6. Specificare il numero della porta TCP per l'FTP (la porta FTP predefinita è 21)

Passaggio 7. Invia e conferma modifiche

#### **Edit Interfaces**

| Interfaces                                |                                                                                                    |                                                                                                    |  |  |  |
|-------------------------------------------|----------------------------------------------------------------------------------------------------|----------------------------------------------------------------------------------------------------|--|--|--|
| Interfaces:                               | Ethernet<br>Port                                                                                                    | IP Address / Netmask Hostname                                                                                                    |  |  |  |
|                                           | M1                                                                                                    | IPv4: 10.48.48.184/24 (required) wsa145.calo.amojarra                                                                                                    |  |  |  |
|                                           |                                                                                                    |                                                                                                    |  |  |  |
|                                           | P1                                                                                                    | IPv6:                                                                                                    |  |  |  |
|                                           | P2                                                                                                    | IPv4:                                                                                                    |  |  |  |
|                                           | Port M1 is<br>address an<br>services is                                                                                                    | s required to be configured as the interface for Management Services, and must have an IPv4<br>and netmask specified. Other interfaces are optional unless separate routing for management<br>is selected below, and may have an address and netmask specified for IPv4, IPv6, or both. |  |  |  |
| Separate Routing for Management Services: | Restrict M1 port to appliance management services only     If this option is selected, another port must be configured for Data, and separate routes must be     configured for Management and Data traffic. Confirm routing table entries using Network > Routes. |                                                                                                    |  |  |  |
| Appliance Management Services:            | FTP 21                                                                                                    |                                                                                                    |  |  |  |
|                                           | SSH 🗹                                                                                                    | 22                                                                                                    |  |  |  |
|                                           | 🗆 нттр                                                                                                    | 8080                                                                                                    |  |  |  |
|                                           | HTTPS                                                                                                    | 8443                                                                                                    |  |  |  |
|                                           | Redirect                                                                                                    | t HTTP requests to HTTPS (HTTP and HTTPS Services will be turned on)                                                                                                    |  |  |  |
|                                           | Warning: Please exercise care when disabling or changing these items, as this could disrupt active connections to this appliance when changes to these items are committed                                                                                         |                                                                                                    |  |  |  |
| L4 Traffic Monitor Wiring:                | :      Ouplex TAP: T1 (In/Out)                                                                                                    |                                                                                                    |  |  |  |
|                                           | ○ Simplex                                                                                                    | x TAP: T1 (In) and T2 (Out)                                                                                                    |  |  |  |
| Cancel                                    |                                                                                                    | Submit                                                                                                    |  |  |  |

Immagine - Configura parametro FTP in SWA

### Informazioni correlate

- <u>Guida per l'utente di AsyncOS 15.0 for Cisco Secure Web Appliance LD (installazione limitata) Risoluzione dei problemi...</u>
- Configurazione dei log di push SCP in Secure Web Appliance con Microsoft Server Cisco

#### Informazioni su questa traduzione

Cisco ha tradotto questo documento utilizzando una combinazione di tecnologie automatiche e umane per offrire ai nostri utenti in tutto il mondo contenuti di supporto nella propria lingua. Si noti che anche la migliore traduzione automatica non sarà mai accurata come quella fornita da un traduttore professionista. Cisco Systems, Inc. non si assume alcuna responsabilità per l'accuratezza di queste traduzioni e consiglia di consultare sempre il documento originale in inglese (disponibile al link fornito).